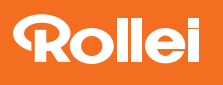

## How to connect the HS Freeze 6 App with Android Smartphones

- Activate the Bluetooth® mode at the HS Freeze 6 transmitter. To do this, keep the "Synch" button pressed until the Bluetooth® symbol appears in the display of the transmitter.
- Open the Bluetooth<sup>®</sup> connection at your Android smartphone.
- Select the "Rollei TTL" device from the available connections.
- 4) Enter the password **000000** and confirm with "OK".
- 5) Open the app for the HS Freeze 6 and select "Rollei TTL" from the shown list of devices. Now you can work with the settings of the app.